# 電子申請の流れ

### I.HP 上の URL のリンクを選択すると、下記の画面に遷移します。

申請書入力画面URL送信

#### 須恵町胃内視鏡検診受診券申込

| 申請方法をメールでお知らせしますので、メールアドレスを入力し、【URL送信】をクリックしてください。 |  |
|----------------------------------------------------|--|
| メールアドレス                                            |  |
| (100文字まで)                                          |  |
|                                                    |  |
|                                                    |  |
| URL送信                                              |  |

2.メールアドレスの有効性の確認のために、メールアドレスを入力してください。 アドレスの入力後、URL 送信のボタンを押すと、下記の画面が表示されます。 入力したメールアドレス宛にメールが送信されますので、メールを確認してください。

申請書入力画面URL送信完了

須恵町胃内視鏡検診受診券申込

送信が完了しました。

申請書入力画面のURLをメールでお知らせしますので、メールの説明にそって申請を行ってください。

## 3.下記のようなメールを受信しているので、本文中の URL を選択すると、 申請入力画面に遷移します。

# ※メールを受信できていない場合は、メールアドレスの入力間違いや、

### 迷惑メールフォルダ等に入っている可能性がありますので、ご確認ください。

| タイトル                                                                                                    | 【須恵町胃内視鏡検診受診券申込】申請方法のお知らせ                                                |  |
|----------------------------------------------------------------------------------------------------|--------------------------------------------------------------------------|--|
| 日付                                                                                                    |                                                                          |  |
| 差出人                                                                                                    | ふくおか電子申請サービス <no-reply@pref.fukuoka.lg.jp></no-reply@pref.fukuoka.lg.jp> |  |
| to(宛先)                                                                                                    |                                                                          |  |
| cc(写)                                                                                                    |                                                                          |  |
| Cのメールは、ふくおか電子申請サービス<br>より送信されました。<br>手続きの申請方法をお知らせいたします。<br>本メールの内容をご確認の上、大切に保管してください。<br>==================================== |                                                                          |  |
|                                                                                                    |                                                                          |  |
| ※本メールはシステムにより自動配信しています。返信メールでの<br>ご質問、お問い合わせにはお答えできませんのでご了承ください。                                                               |                                                                          |  |

### 4.下記の申請入力画面が表示されますので、項目に応じて必要事項を入力してください。

● 環境依存文字について

#### 須恵町胃内視鏡検診受診券申込

須恵町胃内視鏡検診の受診券の申込ができます。 申込後、申請内容の確認や受診券の郵送のため、受診券がお手元に届くまでに1週間程度かかります。 お急ぎの場合は直接窓口へお越しいただき、申請してください。窓口でご申請いただいた場合はその場で受診券をお渡しできます。

対象者は、50歳(年度末年齢)以上の偶数年齢の人です。 また、受診券申請時に須恵町に住民票があっても、検診受診時に須恵町に住民票がない場合は全額自己負担となりますのでご注意ください。

ブラウザの「戻る」「更新」ボタンを使用すると正しく処理できませんので、使用しないでください。
 印は必須項目です。必ずご記入ください。
 60分間通信がない(ページ移動がない)場合、タイムアウトとなり入力内容が破棄されます。ご記入に時間がかかる場合は一時保存をご利用ください。

| [1] 検診の対象とならない者 🔯 | 下記に該当する場合は、検診の対象になりません。<br>確認の上、該当しない場合はチェックを入れてください。                                                                                                    |
|-------------------|----------------------------------------------------------------------------------------------------|
|                   | <ol> <li>当該年度において須恵町が実施する胃がん検診(胃部X線検査・胃内視鏡検査)を受診した者</li> <li>「胃部X線検査」の精密検査希望者</li> <li>検診に関するインフォームド・コンセント(検診に関する同意)が取れない者</li> <li>消化性潰瘍等の胃疾患で治療中の者(ヘリコパクター・ピロリ除菌中の者を含む)</li> <li>胃全摘術後の者</li> <li>疾患の種類に関わらず、入院中の者</li> <li>妊娠中の者</li> <li>医師が不適当と認めた者</li> </ol> |
|                   | ※重複受診された場合や、検診対象外の場合は全額自己負担となりますのでご注意ください。<br>(1個まで選択可能)                                                                                                    |
|                   | □ 上記の1~8に非該当のため「胃内視鏡検診」の受診を申請します。                                                                                                    |
| [2] 氏名 1858       | (50文字まで)                                                                                                    |